# Tutorial

## Solicitação de Horário Especial para Servidor Estudante pelo SIGRH

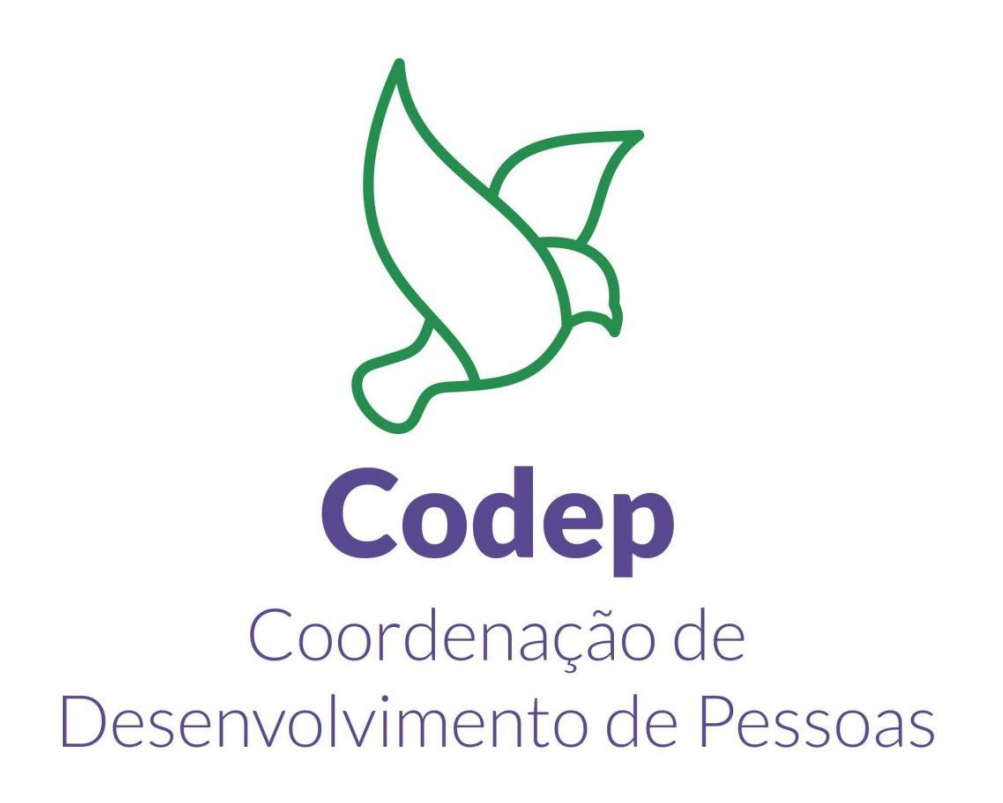

UFRRJ Abril/2023

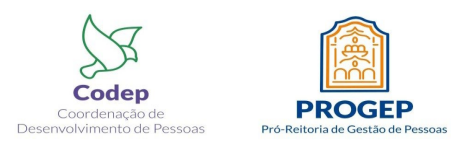

#### INFORMAÇÕES INICIAIS

Antes de seguir o passo a passo apresentado adiante é necessário que o (a) servidor (a) já tenha em posse todas as informações solicitadas no fluxo disponível na página da Codep (para acessar <u>clique aqui</u>), pois os documentos requisitados precisam ser anexados no SIGRH no momento da inclusão da solicitação do horário especial para servidor estudante.

O servidor precisará anexar ao SIGRH, no momento da solicitação, o quadro de horas preenchido e com anuência da chefia imediata. É obrigatório ao servidor anexar o quadro de horas indicando somente os horários de estudo e de trabalho, para que o gestor organize o trabalho interno.

Atenção! O horário especial sempre que tiver previsão de modificação de disciplinas e horários de um semestre para outro, deverá ser solicitado por semestre. Por exemplo: O servidor João da Silva deseja solicitar horário especial para cursar mestrado no período de 20/01/2023 a 20/01/2024. Nessa situação hipotética o servidor deverá cadastrar 2 (dois) semestres. Em um primeiro momento, cadastrar <u>apenas</u> o 1º semestre, com data de início em 20/01/2023 e data de término em 20/07/2023. <u>Após finalizar</u> o primeiro semestre, deverá haver uma nova solicitação referente ao 2º semestre, com data de início em 21/07/2023 e data de término em 20/07/2023.

Vale ressaltar que, uma vez solicitado um determinado período, o sistema não permite incluir novas informações, por isso é fundamental que a solicitação seja feita, preferencialmente, por semestre.

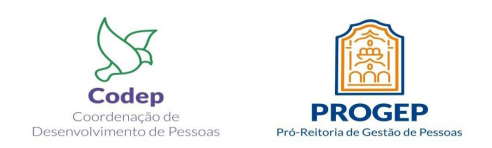

## PASSO A PASSO A SER SEGUIDO PELO <u>SERVIDOR</u> PARA SOLICITAR A CONCESSÃO ESPECIAL PARA SERVIDOR ESTUDANTE

**1º Passo:** O servidor deve entrar com usuário e senha no SIGRH para realizar a solicitação de concessão de horário especial de servidor estudante.

|                                                  |                                                                                                    | (x) fechar m                  |
|--------------------------------------------------|----------------------------------------------------------------------------------------------------|-------------------------------|
| O sistema diferencia letras maiúscu              | ATENÇÃO!<br>Ilas de minúsculas APENAS na senha, portanto ela deve ser<br>no cadastro.                                                                                                    | digitada da mesma maneira que |
| SIGAA<br>(Acadêmico)                             | SIPAC<br>(Administrativo)                                                                                                    | SIGRH<br>(Recursos Humanos)   |
| SIGEleição<br>(Controle de Processos Eleitorais) | SIGAdmin<br>(Administração e Comunicação)                                                                                                    |                               |
| Perdeu o e<br>Ent                                | -mail de confirmação de cadastro? Clique aqui para recup<br>Esqueceu o login? Clique aqui para recuperá-lo.<br>Esqueceu a senha? Clique aqui para recuperá-la.<br>rrar no Sistema             | perá-lo.                      |
| Perdeu o e<br>Ent                                | -mail de confirmação de cadastro? Clique aqui para recup<br>Esqueceu o login? Clique aqui para recuperá-lo.<br>Esqueceu a senha? Clique aqui para recuperá-la.<br>rrar no Sistema<br>Usuário: | perá-lo.                      |
| Perdeu o e                                       | -mail de confirmação de cadastro? Clique aqui para recup<br>Esqueceu o login? Clique aqui para recuperá-lo.<br>Esqueceu a senha? Clique aqui para recuperá-la.<br>rar no Sistema<br>Usuário:  | perá-lo.                      |

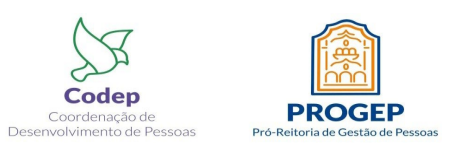

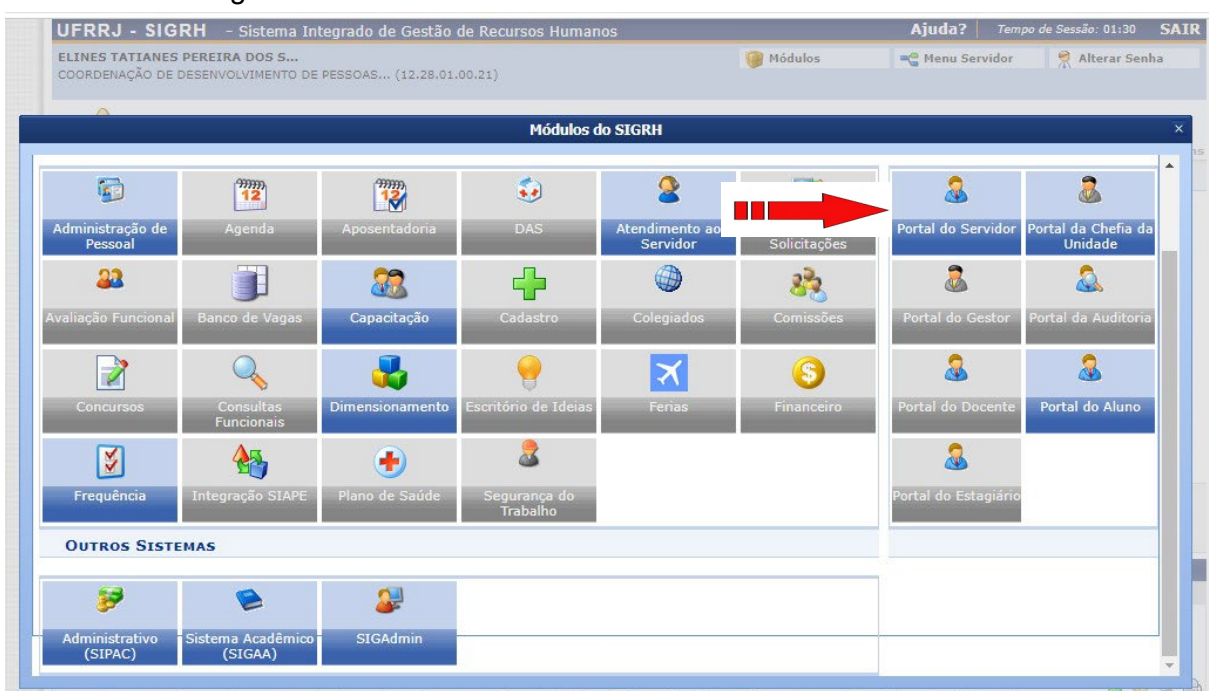

2º Passo: Em seguida entrar no Portal do Servidor

**3º Passo:** Depois clicar em Serviços -> Horário de Trabalho -> Concessão Especial-> cadastrar concessão de estudante

| RRJ - SIGRH - S                                  | istema Integrado de O          | Gestão de Recursos Hur   | nanos                |           | Ajud                                                                              | a? Tempo o                                                                                     | le Sessão: 01:30 SI                                                 | AIR                         |                                |
|--------------------------------------------------|--------------------------------|--------------------------|----------------------|-----------|-----------------------------------------------------------------------------------|------------------------------------------------------------------------------------------------|---------------------------------------------------------------------|-----------------------------|--------------------------------|
| NES TATIANES PEREIRA I<br>IRDENAÇÃO DE DESENVOLV | DOS S<br>/IMENTO DE PESSOAS (1 | 2.28.01.00.21)           |                      | 🧊 Módulos | Ref Mer                                                                           | nu Servidor                                                                                    | Alterar Senha                                                       |                             |                                |
| • AMBIENTE DE                                    | E HOMOLOGAÇÃO                  |                          |                      |           |                                                                                   |                                                                                                |                                                                     |                             |                                |
| 🖗 Avaliação   🛃 Capa                             | citação   🔝 Chefia de          | Unidade   🔍 Consultas    | 1                    |           | Serviços                                                                          | 🗟 Solicita                                                                                     | (x) fechar mensa<br>cões                                            | gens                        |                                |
| ão há notícias cada                              | astradas.                      |                          |                      |           | Atualizar<br>Autorizar<br>Carteira<br>Declaraç<br>Depende<br>Documer<br>Prestação | Dados Pessoai<br>• Acesso à DIRF<br>Funcional<br>ão de Acumular<br>ntes<br>ntos<br>o de Contas | s ,<br>pF ,<br>ção de Cargos ,                                      | 173                         |                                |
|                                                  |                                | Acesso Rápido            |                      |           | Projeto d                                                                         | e Curso/Concu                                                                                  | rso 🔸                                                               |                             | 7                              |
| Dados                                            | Dados                          | Solicitar                | Solicitação          | Desir     | Horário d                                                                         | le Trabalho<br>Porta                                                                           | ,<br>I do Servido                                                   | Cadastrar<br>Listar/Alterar |                                |
| Funcionais                                       | Pessoais                       | Afastamento              | The Eletrônica       | Dead      | Juações                                                                           |                                                                                                |                                                                     | Concessão Especial 🔸        | Cadastrar Concessão de Estudar |
| Férias                                           | Portal<br>PROGEP               | Sugestões<br>e Críticas  | Ponto<br>Eletrônico  | Cap       | acitação                                                                          | Mir<br>Mensag                                                                                  | nhas 📄<br>gens                                                      | 5                           | Listar/Alterar                 |
|                                                  |                                |                          |                      |           |                                                                                   | Trocar                                                                                         | Foto                                                                |                             |                                |
|                                                  |                                |                          |                      |           |                                                                                   | Editar P                                                                                       | erfil                                                               |                             |                                |
|                                                  |                                | Fóruns                   |                      |           | -                                                                                 |                                                                                                |                                                                     |                             |                                |
| Docente/TAE                                      | Servido                        | ores                     | Servidores da Unida. | •         |                                                                                   | ELINES T                                                                                       | ATIANES PEREIRA DO                                                  | s                           |                                |
| Este fórum serve para                            | a a comunicação entre o        | s servidores da mesma ur | nidade.              |           |                                                                                   | DAD                                                                                            | OS FUNCIONAIS                                                       |                             |                                |
|                                                  |                                |                          | 10 A 10              |           |                                                                                   | Mat. Siape:                                                                                    | 2393616                                                             |                             |                                |
|                                                  | 🙂: Cad                         | lastrar Tópico 🔮: Re     | mover Tópico         |           |                                                                                   | Categoria:                                                                                     | Técnico Administrati<br>ASSISTENTE EM                               | vo                          |                                |
| COORDENAÇÃO                                      | DE DESENVOLVIME                | ENTO DE PESSOAS 🤤        |                      |           |                                                                                   | Cargo:                                                                                         | ADMINISTRACAO<br>Ativo Permanente                                   |                             |                                |
|                                                  | Não há                         | tópicos cadastrados para | este fórum.          |           |                                                                                   | Lotação:                                                                                       | COORDENAÇÃO DE<br>DESENVOLVIMENTO<br>DE PESSOAS<br>(12.28.01.00.21) |                             |                                |
|                                                  |                                |                          |                      |           |                                                                                   | Localização                                                                                    | COORDENAÇÃO DE<br>DESENVOLVIMENTO<br>DE PESSOAS                     |                             |                                |
|                                                  |                                |                          |                      |           |                                                                                   | Designação<br>Ativa:                                                                           | COORDENADOR<br>(Titular)                                            |                             |                                |

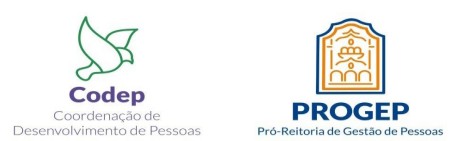

**4º Passo:** Em seguida preencher os campos do item "dados da concessão". Depois anexar todos os arquivos, apresentados como obrigatórios na página Codep, que comprovem a necessidade da concessão de horário especial. Para finalizar, clicar em cadastrar.

Para saber quais documentos precisam ser anexados na solicitação <u>clique aqu</u>i para acessar a página da Codep.

| ELINES TATIANES PEREIRA DOS S                                                                                                    | 🧐 Módulos                                   | 嘴 Menu Servidor                                              | 🙎 Alterar Sent                   |
|----------------------------------------------------------------------------------------------------|---------------------------------------------|--------------------------------------------------------------|----------------------------------|
| COORDENAÇÃO DE DESENVOLVIMENTO DE PESSOAS (12.28.01.00.21)                                                                                                    |                                             |                                                              |                                  |
| • O servidor possui horário de trabalho vigente a partir de 03/02/2020.                                                                                                    |                                             |                                                              | (x) fechar me                    |
| 🖉 Avaliação   🛜 Capacitação   😹 Chefia de Unidade   🔍 Consultas   🤗 Escritório de Idei                                                                                                    | ias   🍪 Férias                              | 3 Serviços   🛃 Solicita                                      | ações                            |
| Portal do Servidor > Cadastro de Concessão de Horário Especial                                                                                                    |                                             |                                                              | -72                              |
|                                                                                                    |                                             |                                                              |                                  |
| Esta operação permite cadastrar concessões de horário especial dos servidores.<br>Não há impedimento legal para que o servidor submetido à jornada de trabalho de 30 horas seman<br>compensação da carga horária (NOTA INFORMATIVA № 326/2013/CGNOR/DENOP/SEGEP/MP), não<br>118/2023-SAOC nesses casos (abono de 12 horas). | ais usufrua do hora<br>o sendo possível a a | ário especial, desde que ha<br>splicação do at. 13, inciso I | ija a devida<br>X da Deliberação |
| Dados do Servidor                                                                                                    |                                             |                                                              |                                  |
| DADOS PESSOAIS/FUNCIONAIS                                                                                                    |                                             |                                                              |                                  |
| Servidor: ELINES TATIANES PEREIRA DOS SANTOS PETINE (239361                                                                                                    | 6)                                          |                                                              |                                  |
| CPF: 002.204.832-48                                                                                                    |                                             |                                                              |                                  |
| Data de Admissão: 03/05/2017                                                                                                    |                                             |                                                              |                                  |
| Categoria Funcional: Técnico Administrativo                                                                                                    |                                             |                                                              |                                  |
| Cargo Emprego: ASSISTENTE EM ADMINISTRACAO                                                                                                    |                                             |                                                              |                                  |
| Jornada de Trabaino: 40 noras semanais                                                                                                    |                                             |                                                              |                                  |
| UNIDADES DO SERVIDOR                                                                                                    |                                             |                                                              |                                  |
| Tipo Nome                                                                                                    | Horário de Ab                               | ertura Horário de Fecha                                      | mento Turno                      |
| Unidade de Exercicio COORDENAÇÃO DE DESENVOLVIMENTO DE PESSOAS/DASDP (12.28.01.00.2                                                                                                    | 1) 07:00                                    | 19:00                                                        | MANHÃ E                          |
| Unidade de Localização COORDENAÇÃO DE DESENVOLVIMENTO DE PESSOAS/DASDP (12.28.01.00.2                                                                                                    | 1) 07:00                                    | 19:00                                                        | MANHÃ E                          |
|                                                                                                    |                                             | 15,00                                                        | Point -                          |
|                                                                                                    |                                             | Situação                                                     |                                  |
| COORDENAÇÃO DE DESENVOLVIMENTO DE PESSOAS/DASDP 24/01/20                                                                                                    | 20                                          | ATIVO                                                        |                                  |
| (12.28.01.00.21)                                                                                                    |                                             |                                                              |                                  |
| Dados da Concessão                                                                                                    |                                             |                                                              |                                  |
| Concessão Especial:                                                                                                    |                                             |                                                              |                                  |
| É para realizar a primeira graduação ou a primeira pós-gradua                                                                                                    | cão da titularidade                         | (especialização, mestrado                                    | ou doutorado).                   |
| Esta concessão: *                                                                                                    | ões da titularidade.                        | (especialização, mestrado,                                   | ou doutorado)                    |
| C para realizar a segunda du mais graduações du pos graduaç                                                                                                    |                                             | (especialização, mestrado                                    | ou uoucorado).                   |
| Justificativa: *                                                                                                    |                                             |                                                              |                                  |
|                                                                                                    |                                             |                                                              |                                  |
| Data de Início: *                                                                                                    |                                             |                                                              |                                  |
|                                                                                                    |                                             |                                                              |                                  |
|                                                                                                    |                                             |                                                              |                                  |
| 🔾 : Adicionar Arquivo 🛛 🌻 : Visualizar Arquivo Anexado                                                                                                    | 🞯: Remover Ar                               | quivo Anexado                                                |                                  |
| Comprovação *                                                                                                    |                                             |                                                              |                                  |
| Arquivo: * Escolher arquivo   Nenhum arquivo escolhido                                                                                                    |                                             |                                                              |                                  |
|                                                                                                    |                                             |                                                              |                                  |
|                                                                                                    |                                             |                                                              |                                  |
| Cadastrar Cancelar                                                                                                    |                                             |                                                              |                                  |

Atenção! Para anexar todos os arquivos, deverá clicar no botão "escolher arquivo", selecionar o arquivo desejado, e clicar no ícone verde de soma. Essa ação deverá ser realizada para cada documento a ser anexado na solicitação.

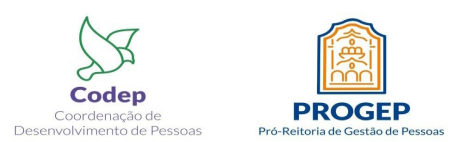

**5º Passo:** Observar a tela da concessão do horário especial cadastrado com sucesso, pendente de homologação pela chefia.

| RRJ - SIGRH - Sist                                                                | tema Integrado de (                                       | Gestão de Recursos Hun                     | nanos                     |                  | Ajuda?       | Tempo de Sessão                                      | : 01:30 SA                                                  |
|-----------------------------------------------------------------------------------|-----------------------------------------------------------|--------------------------------------------|---------------------------|------------------|--------------|------------------------------------------------------|-------------------------------------------------------------|
| NES TATIANES PEREIRA DO<br>DRDENAÇÃO DE DESENVOLVIM                               | <b>S S</b><br>ENTO DE PESSOAS (1                          | 2.28.01.00.21)                             |                           | 🎯 Módulos        | 📲 Menu Ser   | vidor 🏾 🎘 Al                                         | terar Senha                                                 |
| <ul> <li>Concessão de H</li> <li>Pendente de ho</li> <li>AMBIENTE DE H</li> </ul> | lorário Especial cad<br>mologação pela che<br>IOMOLOGAÇÃO | astrado(a) com sucesso<br>efia da unidade. |                           |                  |              |                                                      |                                                             |
| 🖉 Avaliacão 丨 🔂 Capacita                                                          | acão   🔢 Chefia de                                        | Unidade   Q Consultas                      | I 🤗 Escritório de Ideia:  | s   🖏 Férias   🧟 | Servicos   🗐 | (x) fe                                               | char mensag                                                 |
|                                                                                   |                                                           |                                            |                           |                  |              | CALENDÁRIO<br>DE PACAMENT                            | D DA FOLHA                                                  |
| lão há notícias cadas                                                             | tradas.                                                   |                                            |                           |                  | Per          | iodo: Abertos                                        | <b>~</b>                                                    |
|                                                                                   |                                                           |                                            |                           |                  | Ne           | ABERTOS<br>nhum calendário e<br>e período.           | specificado par                                             |
|                                                                                   |                                                           | Acesso Rápido                              |                           |                  |              |                                                      |                                                             |
| Dados<br>Funcionais                                                               | Dados<br>Pessoais                                         | Solicitar<br>Afastamento                   | Solicitação<br>Eletrônica | Designa          | ções         | Portal do                                            | Servidor                                                    |
| Férias                                                                            | Portal<br>PROGEP                                          | Sugestões<br>e Críticas                    | Ponto<br>Eletrônico       | Capaci           | tação        | Minhas<br>Mensagens<br>Trocar Foto                   | 2                                                           |
|                                                                                   |                                                           | Fóruns                                     |                           |                  |              | Editar Perfil                                        |                                                             |
| Docente/TAE                                                                       | Servido                                                   | res                                        | Servidores da Unida       |                  |              | ELINES TATIANES                                      | PEREIRA DOS                                                 |
| Este fórum serve para a                                                           | comunicação entre o                                       | s servidores da mesma un                   | idade.                    |                  |              | DADOS FUN                                            | CIONAIS                                                     |
| 🕲: Cadastrar Tópico 🛛 🔞: Remover Tópico                                           |                                                           |                                            |                           |                  |              | at. Siape: 23936<br>ategoria: Técnic                 | 16<br>Administrativ                                         |
| COORDENAÇÃO D                                                                     | E DESENVOLVIM                                             | ENTO DE PESSOAS 📀                          |                           |                  | c            | argo: ASSIS<br>ADMIN                                 | ISTRACAO                                                    |
| Não há tópicos cadastrados para este fórum.                                       |                                                           |                                            |                           |                  | L            | nculo: Ativo P<br>COORI<br>DESEN<br>DE PES<br>(12.28 | ermanente<br>DENAÇÃO DE<br>VOLVIMENTO<br>SOAS<br>.01.00.21) |
|                                                                                   |                                                           |                                            |                           |                  | L            | COORI<br>colização: DESEN<br>DE PES                  | VOLVIMENTO                                                  |
|                                                                                   |                                                           |                                            |                           |                  | D            | esignação COORI                                      | DENADOR                                                     |

**Obs:** No caso da solicitação se referir a **2ª graduação ou mais pós-graduações**, o pedido não será encaminhado diretamente à chefia imediata do servidor para homologar. Neste caso será encaminhado para o Departamento de Admissão, Saúde e Desenvolvimento de Pessoas - DASDP para análise do interesse institucional, conforme a deliberação 118/2023 - SAOC. Caso seja aprovado, posteriormente, será direcionado à chefia para ciência e homologação.

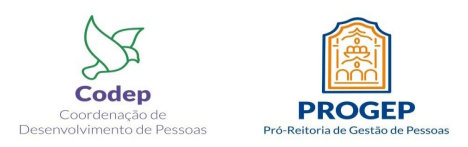

## PASSO A PASSO A SER SEGUIDO PELA <u>CHEFIA</u> PARA HOMOLOGAR A CONCESSÃO ESPECIAL PARA SERVIDOR ESTUDANTE

**1º Passo:** Após o cadastro da concessão de horário especial pelo requisitante, a chefia da unidade deverá homologar. Para isso, deve acessar o SIGRH -> Portal da chefia ->chefia da unidade -> Horário de Trabalho -> Concessão Especial-> Homologar.

| FRRJ - SIGRH - Sistema Ir                                      | ntegrado de Gestão de Recursos Hum                                                                | anos                             | Ajı                 | Ida? Tempo de                          | Sessão: 01:30 SA                                                                      |
|----------------------------------------------------------------|---------------------------------------------------------------------------------------------------|----------------------------------|---------------------|----------------------------------------|---------------------------------------------------------------------------------------|
| INES TATIANES PEREIRA DOS S<br>ORDENAÇÃO DE DESENVOLVIMENTO DI | E PESSOAS (12.28.01.00.21)                                                                        | 4 <b>1</b>                       | lódulos 🔤 🗬         | lenu Servidor                          | Alterar Senha                                                                         |
| AMBIENTE DE HOMOLI                                             | CACÃO<br>Chefia de Unidade   🔍 Consultas<br>Acidente de Trabalho<br>Aposentadoria<br>Capacitação  | 👻 Escritório de Ideias   🕇       | 🏷 Férias   🚨 Serviç | Calen<br>De Pagar                      | (x) fechar mensage<br>ies<br>DÁRIO DA FOLHA<br>MENTO                                  |
|                                                                | Concursos Dados Pessoais/Funcionais Dimensionamento Escalas de Trabalho                           |                                  |                     | ABERT<br>Nenhum calen<br>este período. | os<br>dário especificado para                                                         |
| Dados Suncionais                                               | Férias<br>Histórico de Designação<br>Homologação de Frequência<br>Homologação de Ponto Eletrônico | Solicitação<br>Eletrônica        | Designações         | Portal                                 | do Servidor                                                                           |
| Férias 🔊                                                       | Homologações<br>Hora Extra<br>Horário de Trabalho<br>Projetos de Cursos e Concursos               | Cadastrar<br>Listar/Alterar      | Capacitação         | Minl<br>Mensage<br>Trocar F            | nas 🐊<br>ens                                                                          |
|                                                                | Solicitação de Vagas de Docente<br>FÓRUNS                                                         | Relatórios<br>Concessão Especial | Cadastrar           | Editar Pe                              | rfil                                                                                  |
| Docente/TAE                                                    | Servidores                                                                                        | Servidores da Unida              | Homologar           | ELINES TAT                             | IANES PEREIRA DOS                                                                     |
| Este fórum serve para a comun                                  | icação entre os servidores da mesma un                                                            | idade.                           |                     | DADO                                   | S FUNCIONAIS                                                                          |
|                                                                | 🕼: Cadastrar Tópico 🛛 😼: Ren                                                                      | nover Tópico                     |                     | Mat. Siape:<br>Categoria:              | 2393616<br>Técnico Administrativo                                                     |
| COORDENAÇÃO DE DES                                             | ENVOLVIMENTO DE PESSOAS 😳                                                                         |                                  |                     | Cargo:                                 | ASSISTENTE EM<br>ADMINISTRACAO                                                        |
|                                                                | Não há tópicos cadastrados para e                                                                 | este fórum.                      |                     | Lotação:                               | COORDENAÇÃO DE<br>DESENVOLVIMENTO<br>DE PESSOAS<br>(12.28.01.00.21)<br>COORDENAÇÃO DE |
|                                                                |                                                                                                   |                                  |                     | Localização:<br>Designação<br>Ativa:   | DESENVOLVIMENTO<br>DE PESSOAS<br>COORDENADOR<br>(Titular)                             |

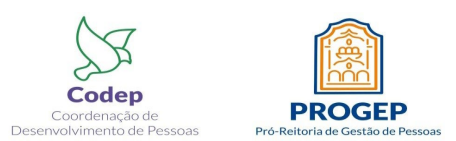

**2º Passo:** Nesta tela, a chefia poderá homologar ou não a concessão do horário especial. Caso positivo, deverá clicar no ícone verde. Caso contrário, deverá clicar no ícone vermelho.

| JFRRJ - SIGRH                     | - Sistema Integ                                             | rado de Gestão de Recursos          | s Humanos                     |                           | Ajuda?         | Tempo de Sessão: 01 | :30 SAI   |
|-----------------------------------|-------------------------------------------------------------|-------------------------------------|-------------------------------|---------------------------|----------------|---------------------|-----------|
| ELINES TATIANES PEREIF            | RA DOS S<br>OLVIMENTO DE PES                                | SOAS (12,28,01,00,21)               |                               | 🎯 Módulos                 | 📲 Menu Ser     | vidor 🛛 🁮 Altera    | r Senha   |
|                                   |                                                             | ,                                   |                               |                           |                |                     |           |
| <ul> <li>Concessão</li> </ul>     | de Horário Esp                                              | ecial negada com sucesso.           |                               |                           |                |                     |           |
|                                   |                                                             | cão                                 |                               |                           |                |                     |           |
| <u> </u>                          | DE HOHOLOGI                                                 | ç, i o                              |                               |                           |                | (x) fecha           | r mensage |
| 😡 Avaliação   🔯 Ca                | apacitação   🔡                                              | Chefia de Unidade   🔍 Cons          | sultas   🤗 Escritório de Id   | eias   🤣 Férias   🧕 S     | Serviços   🛃   | Solicitações        |           |
| PORTAL DO SERVIE                  | DOR > HOMOLO                                                | ogar Concessão de Hoi               | RÁRIO ESPECIAL                |                           |                |                     |           |
| Esta operação permite             | homologar e neg                                             | ar Concessões de Horário Esp        | ecial dos servidores.         |                           |                |                     |           |
|                                   |                                                             |                                     |                               |                           |                |                     |           |
|                                   |                                                             | INFOR                               | ME OS CRITÉRIOS DE E          | USCA                      |                |                     |           |
|                                   | Ser                                                         | vidor:                              |                               |                           |                |                     |           |
|                                   | 🗌 Uni                                                       | dade de Exercício:                  |                               |                           |                |                     |           |
|                                   | Con                                                         | siderar Unidades Vinculadas à       | Unidade de Exercício          |                           |                |                     |           |
|                                   | Situ                                                        | de Concessão: SERVIDO<br>acão da    | R ESTUDANTE                   |                           | ~              |                     |           |
|                                   | Con                                                         | cessão:                             | ADO V                         |                           |                |                     |           |
|                                   | Cor                                                         | cessão:                             | até                           |                           |                |                     |           |
|                                   |                                                             |                                     | Buscar Cancelar               |                           |                |                     |           |
|                                   |                                                             |                                     |                               |                           |                |                     |           |
| 🔍 : Vis                           | ualizar Dados d                                             | a Concessão 🛛 📄: Imprimi            | ir Dados da Concessão 🤇       | 🔊 : Homologar Conces      | são 😫 : N      | egar Concessão      |           |
|                                   |                                                             | Con                                 | cessões Cadastradas           | (1)<br>Data da            | Data de        |                     |           |
| ervidor                           | Unidade                                                     | Concessão Especial                  | Justificativa                 | Início                    | Término        | Situação            |           |
| RODRIGO FIGUEIREDO<br>MALTA SILVA | COORDENAÇÃO<br>DESENVOLVIME<br>DE PESSOAS<br>(12.28.01.00.2 | DE<br>ENTO SERVIDOR ESTUDANTE<br>1) | Cursar mestrado na UFRI       | 22/03/202                 | 3 20/12/2023   | 3 CADASTRADO        |           |
|                                   |                                                             |                                     | Pag. 1 ¥                      |                           |                |                     |           |
|                                   |                                                             |                                     | Portal do Servidor            |                           |                |                     |           |
| SIGRH   Coordenadoria             | de Tecnologia da I                                          | nformação e Comunicação - COTI      | C/UFRRJ - (21) 2681-4638   Co | pyright © 2007-2023 - UFR | N - sig-homolo | gacao.ufrrj.br.hor  |           |

Atenção! Antes de homologar a solicitação, a chefia precisa clicar na lupa para visualizar os documentos anexados pelo servidor. Compete à chefia a análise dos documentos que subsidiarão a concessão.

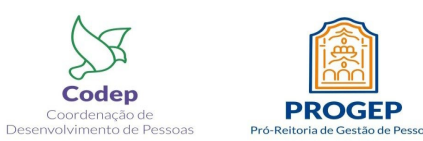

**3º Passo:** Observar a tela informando que a chefia homologou a concessão do horário especial cadastrado pelo servidor.

| FRRJ - SIGRH - Sistema Integrado de Gestão de Recursos Humanos                                                                                                    |                             | Ajuda? Tem                        | oo de Sessão: 01:29 SAIR                                                                                                    |
|----------------------------------------------------------------------------------------------------|-----------------------------|-----------------------------------|----------------------------------------------------------------------------------------------------|
| INES TATIANES PEREIRA DOS S<br>ORDENAÇÃO DE DESENVOLVIMENTO DE PESSOAS (12.28.01.00.21)                                                                                       | 🎯 Módulos                   | 😋 Menu Servidor                   | Alterar Senha                                                                                                    |
| <ul> <li>Concessão homologada e autorizada com sucesso.</li> <li>Em virtude do cadastro desta concessão de horário especial, o horário de concessão foi encerrado.</li> </ul> | trabalho do servidor concor | nitante com o per                 | ríodo desta                                                                                                    |
| Solicite ao servidor que cadastre novo horário de trabalho.                                                                                                    |                             |                                   |                                                                                                    |
| AMBIENTE DE HOMOLOGACAO - Atualizado em 27/03/2023                                                                                                    |                             |                                   |                                                                                                    |
| • Não foram encontrados resultados para a busca com estes parâmetros.                                                                                                    |                             |                                   |                                                                                                    |
| 🛛 Avaliação   📝 Capacitação   🗟 Chefia de Unidade   🔍 Consultas   🎐 Escritório (                                                                                              | de Ideias   🖏 Férias   🤱 S  | ervicos   🗟 Solic                 | (x) rechar mensagens                                                                                                    |
| ORTAL DO SERVIDOR > HOMOLOGAR CONCESSÃO DE HORÁRIO ESPECIAL                                                                                                    |                             |                                   |                                                                                                    |
|                                                                                                    |                             |                                   |                                                                                                    |
| sta operação permite homologar e negar Concessões de Horário Especial dos servidores.                                                                                         |                             |                                   |                                                                                                    |
|                                                                                                    |                             |                                   |                                                                                                    |
| INFORME OS CRITÉRIOS D                                                                                                    | e Busca                     |                                   |                                                                                                    |
| Servidor:                                                                                                    |                             |                                   |                                                                                                    |
| Unidade de Exercício:                                                                                                    |                             |                                   |                                                                                                    |
| Considerar Unidades Vinculadas à Unidade de Exercício                                                                                                    |                             |                                   |                                                                                                    |
| Situação da                                                                                                    |                             | *                                 |                                                                                                    |
| Concessão:                                                                                                    |                             |                                   |                                                                                                    |
| Periodo da Concessão:                                                                                                    |                             |                                   |                                                                                                    |
| Buscar Cancelar                                                                                                    |                             |                                   |                                                                                                    |
|                                                                                                    |                             |                                   |                                                                                                    |
| 🔍 : Visualizar Dados da Concessão 🛛 📄 : Imprimir Dados da Concessã                                                                                                    | o 📀 : Homologar Concess     | são 😫 : Negar (                   | Concessão                                                                                                    |
| Concessões Cadastra                                                                                                    | DAS                         |                                   |                                                                                                    |
| Nenhuma concessão encontrada com os j                                                                                                    | parämetros buscados.        |                                   |                                                                                                    |
| Sem Páginas 🔻                                                                                                    |                             |                                   |                                                                                                    |
|                                                                                                    |                             |                                   |                                                                                                    |
| Portal do Servido                                                                                                    | 1                           |                                   |                                                                                                    |
| SIGPU I Coordonadoria da Tecnologia da Informação o Comunicação - COTIC/UEDD1 - (21) 2001 4021                                                                                | Convright @ 2007-2022 UEB   | t - cia-homolog <del>aese -</del> | ufrri hr. homologacao1i4 -                                                                                                    |
| v4.54.6_14                                                                                                    |                             | i sig nomologacao.                | In the second second |

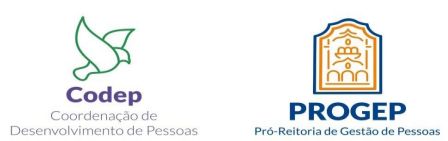

### PARA REALIZAR A <u>CONSULTA</u> DO HORÁRIO ESPECIAL NO SIGRH, SEGUEM AS TELAS ABAIXO:

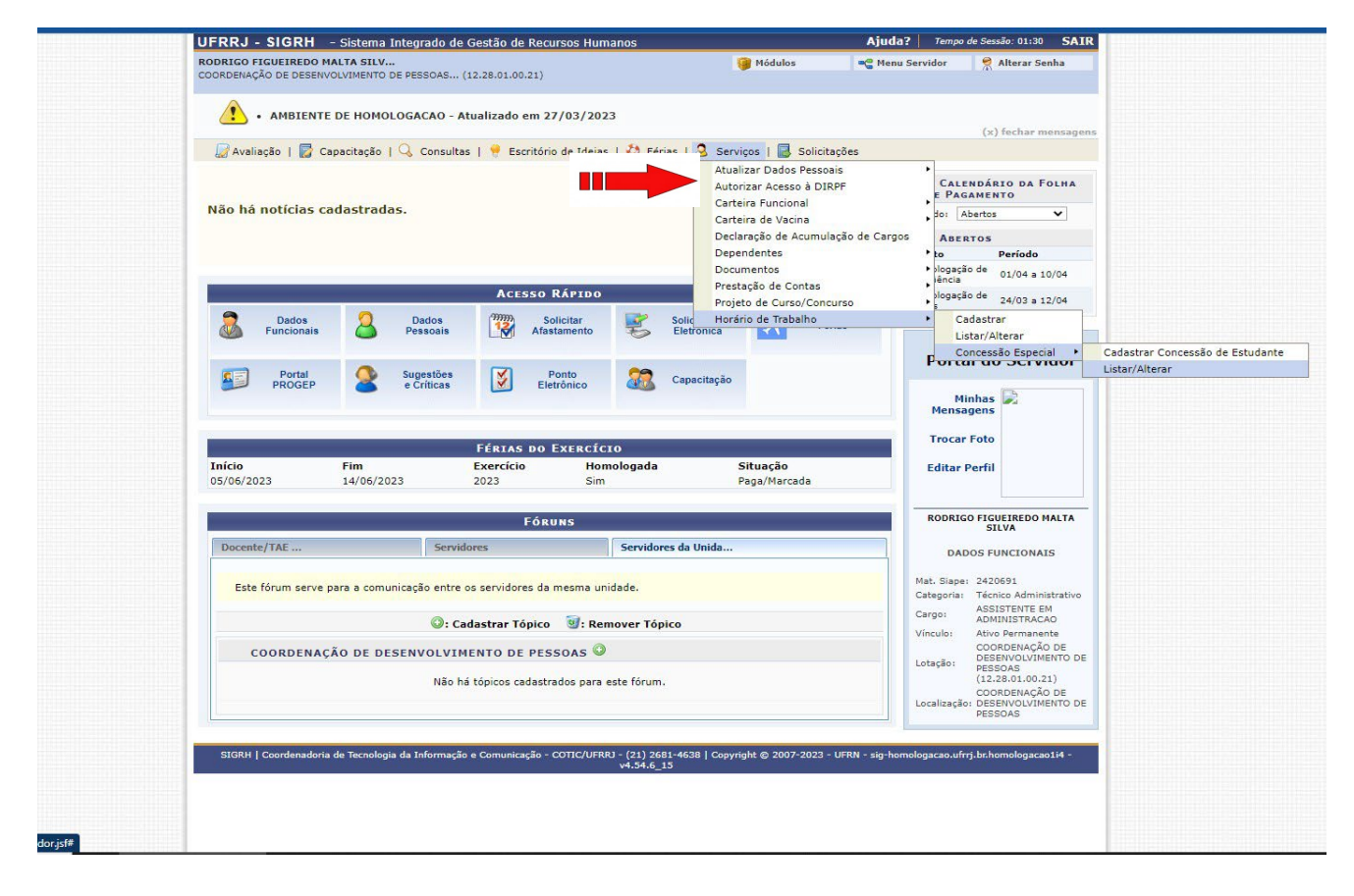

| UFRRJ - SIGRH - Sist                                   | ema Integrado de Gestão d                  | e Recursos Humanos               |                                  | Ajuda?               | Tempo de Sessão: (    | 01:30 <b>SA</b> |
|--------------------------------------------------------|--------------------------------------------|----------------------------------|----------------------------------|----------------------|-----------------------|-----------------|
| RODRIGO FIGUEIREDO MALTA<br>COORDENAÇÃO DE DESENVOLVIM | <b>SILV</b><br>ENTO DE PESSOAS (12.28.01.0 | 0.21)                            | 🎯 Módulos                        | 📲 Menu Ser           | vidor 🤗 Alter         | ar Senha        |
| • AMBIENTE DE H                                        | OMOLOGACAO - Atualizado                    | em 27/03/2023                    |                                  |                      |                       |                 |
| 🕼 Avaliação   🔯 Capacita                               | ação   🔍 Consultas   🏓 E                   | scritório de Ideias   🍪 Férias   | 3 Serviços   🔜 Solicitaç         | ões                  | (x) fec               | iar mensag      |
| PORTAL DO SERVIDOR >                                   | > LISTAR/ALTERAR CONC                      | ESSÃO DE HORÁRIO ESPE            | CIAL                             |                      |                       |                 |
| Esta funcionalidade permite                            | ao usuário listar/alterar suas s           | solicitações de Concessão de Ho  | orário Especial.                 |                      |                       |                 |
|                                                        |                                            | INFORME OS CRITÉRIO              | DS DE BUSCA                      |                      |                       |                 |
|                                                        | Servido                                    | r: RODRIGO FIGUEIREDO MAL        | TA SILVA                         |                      |                       |                 |
|                                                        | Tipo de Concessão:                         | SELECIONE                        |                                  | ~                    |                       |                 |
|                                                        | Situação da Concessão                      | : SELECIONE ✓                    |                                  |                      |                       |                 |
|                                                        | Período da Concessão                       | : até                            |                                  |                      |                       |                 |
|                                                        |                                            | Buscar Canci                     | elar                             |                      |                       |                 |
|                                                        |                                            |                                  |                                  |                      |                       |                 |
| 🔍 : Visualizar Da                                      | idos da Concessão 🛛 📄: In                  | nprimir Dados da Concessão       | 🤯 : Alterar Dados da Con         | cessão 🔯 :           | Remover Conces        | são             |
|                                                        |                                            | Concessões Cadast                | RADAS (2)                        | a Data da            |                       |                 |
| Servidor                                               | Concessão Especial                         | Justificativa                    | Início                           | e Data de<br>Término | Situação              |                 |
| RODRIGO FIGUEIREDO MALTA<br>SILVA                      | SERVIDOR ESTUDANTE                         | Teste                            | 28/03/20                         | 23 30/03/2023        | AUTORIZADO            | 🤿 🗋 🦻           |
| RODRIGO FIGUEIREDO MALTA<br>SILVA                      | SERVIDOR ESTUDANTE                         | Cursar mestrado.                 | 20/12/20                         | 023 20/03/2024       | AUTORIZADO            | 🤜 🗋 🦻           |
|                                                        |                                            | Pag. 1 🗸                         |                                  |                      |                       |                 |
|                                                        |                                            | Portal do Serv                   | idor                             |                      |                       |                 |
| SIGRH   Coordenadoria de Tec                           | nologia da Informação e Comuni             | cação - COTIC/UFRRJ - (21) 2681- | 4638   Copyright © 2007-2023 - U | FRN - sig-homolo     | gacao.ufrrj.br.homolo | gacao1i4 -      |

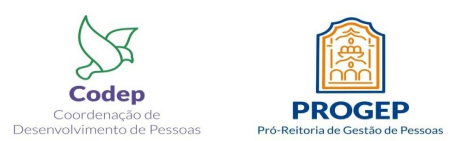

#### PASSO A PASSO A SER SEGUIDO PARA REALIZAR A <u>SUSPENSÃO</u> DO HORÁRIO ESPECIAL NO SIGRH, SEGUE A TELA ABAIXO:

1º Passo: O servidor deverá consultar o horário especial conforme orientação anterior.

**2º Passo:** Em seguida, deverá alterar a "Data de Término", e após, clicar em "Alterar". Exemplo: Período inicial do horário especial, com data de início em 20/12/2023 e data de término em 20/03/2024. Neste caso, o servidor interessado na suspensão do horário especial mantém a data de início, que no caso será 20/12/2023, e altera a data de término, que no exemplo em tela será 18/03/2024. Observe que a data de término foi a única modificada, pois configura como a data na qual a concessão está sendo suspensa.

3º Passo: A chefia deve homologar, pelo SIGRH, a alteração realizada pelo servidor.

|                                                                           |                                     |                                       | (x) fechar mensagens |  |  |  |  |  |
|---------------------------------------------------------------------------|-------------------------------------|---------------------------------------|----------------------|--|--|--|--|--|
| 🍃 Avaliação   🌄 Capacitação   🔍 Consultas   🤗 Escritó                     | rio de Ideias   🤣 Férias   🧕 Servio | ços   🛃 Solicitações                  |                      |  |  |  |  |  |
| Portal do Servidor > Cadastro de Concessão de Horário Especial            |                                     |                                       |                      |  |  |  |  |  |
|                                                                           |                                     |                                       |                      |  |  |  |  |  |
| Esta operação permite cadastrar concessões de horário especial            | dos servidores.                     |                                       |                      |  |  |  |  |  |
|                                                                           |                                     |                                       |                      |  |  |  |  |  |
|                                                                           | DADOS DO SERVIDOR                   |                                       |                      |  |  |  |  |  |
| DADOS PESSOAIS/FUNCIONAIS                                                 |                                     |                                       |                      |  |  |  |  |  |
| Servidor: RODRIGO FIGUEIREDO                                              | MALTA SILVA (2420691)               |                                       |                      |  |  |  |  |  |
| CPF: 099.597.117-06                                                       |                                     |                                       |                      |  |  |  |  |  |
| Data de Admissão: 05/09/2017                                              |                                     |                                       |                      |  |  |  |  |  |
| Categoria Funcional: Técnico Administrativo                               |                                     |                                       |                      |  |  |  |  |  |
| Cargo Emprego: ASSISTENTE EM ADMIN                                        | VISTRACAO                           |                                       |                      |  |  |  |  |  |
| Jornada de Trabalho: 40 horas semanais                                    |                                     |                                       |                      |  |  |  |  |  |
| UNIDADES DO SERVIDOR                                                      |                                     |                                       |                      |  |  |  |  |  |
| Tipo Nome                                                                 |                                     | Horário de Abertura Horário de Fechar | mento Turno          |  |  |  |  |  |
| Unidade de Exercício COORDENAÇÃO DE DESENVOLVIMENTO D                     | E PESSOAS/DASDP (12.28.01.00.21)    | 07:00 19:00                           | MANHÃ E TARDE        |  |  |  |  |  |
| Unidade de Lotação COORDENAÇÃO DE DESENVOLVIMENTO D                       | DE PESSOAS/DASDP (12.28.01.00.21)   | 07:00 19:00                           | MANHA E TARDE        |  |  |  |  |  |
| Unidade de Localização COORDENAÇÃO DE DESENVOLVIMENTO D                   | E PESSOAS/DASDP (12.28.01.00.21)    | 07:00 19:00                           | MANHA E TARDE        |  |  |  |  |  |
| HISTÓRICO DE LOCALIZAÇÕES                                                 |                                     |                                       |                      |  |  |  |  |  |
| Localização                                                               | Cadastro                            | Situação                              |                      |  |  |  |  |  |
| COORDENAÇÃO DE DESENVOLVIMENTO DE PESSOAS/DASDP<br>(12.28.01.00.21)       | 24/01/2020                          | ATIVO                                 |                      |  |  |  |  |  |
|                                                                           | Dados da Concessão                  |                                       |                      |  |  |  |  |  |
| Concessão Especial: SERVIDOR ESTUDANTE                                    |                                     |                                       |                      |  |  |  |  |  |
| Cursar mestrado.                                                          |                                     |                                       |                      |  |  |  |  |  |
| Justificativa: 🖈                                                          |                                     |                                       |                      |  |  |  |  |  |
|                                                                           |                                     |                                       |                      |  |  |  |  |  |
| Data de Início: 🖈 20/12/2023                                              |                                     |                                       |                      |  |  |  |  |  |
| Data de Término: 18/03/2024                                               |                                     |                                       |                      |  |  |  |  |  |
| 🔾 : Adicionar Arquivo                                                     | 🕽 : Visualizar Arquivo Anexado 🛛 🧃  | : Remover Arquivo Anexado             |                      |  |  |  |  |  |
| Comprovação *                                                             |                                     |                                       |                      |  |  |  |  |  |
| Arquivo: \star Escolher arquivo Nenhum arquivo es                         | scolhido 💿                          |                                       |                      |  |  |  |  |  |
|                                                                           |                                     |                                       |                      |  |  |  |  |  |
| Nome<br>Nota Técnica - Horfrig Econorial para Servidor Ectudante - Versão | 05 de outubre de 2022 odf           |                                       | A 🗃                  |  |  |  |  |  |
| Nota recilica - Horano Especial para Servidor Estudano - Concan           | ina na mitubro de 2022.pdi          |                                       |                      |  |  |  |  |  |
|                                                                           | Alterar Cancelar                    |                                       |                      |  |  |  |  |  |
|                                                                           | * Campos de preenchimento obrigatór | io.                                   |                      |  |  |  |  |  |
|                                                                           |                                     |                                       |                      |  |  |  |  |  |
|                                                                           | Portal do Servidor                  |                                       |                      |  |  |  |  |  |
|                                                                           |                                     |                                       |                      |  |  |  |  |  |

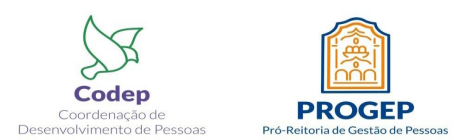

#### PASSO A PASSO A SER SEGUIDO PARA REALIZAR <u>O RETORNO DA SUSPENSÃO</u> DO HORÁRIO ESPECIAL NO SIGRH, SEGUE A TELA ABAIXO:

**1º passo:** O servidor deverá consultar o horário especial, conforme orientação dada para realizar a consulta do horário especial.

**2º passo:** Em seguida o servidor deverá alterar a "Data de Término" e "Data de Término", e após, clicar em "Alterar". Exemplo: Após um ano de suspensão do horário especial que tinha como data de início em 20/12/2023 e data de término em 18/03/2024, o servidor que deseja retornar, precisará informar uma nova data de início e término. Nessa situação hipotética, a data de início será de 18/03/2025 e a data de término será de 20/03/2025.

3º Passo: A chefia deverá homologar, pelo SIGRH, a alteração realizada pelo servidor.

|                                       |                                                                |                                        |                                 |                           | (x) fechar mensagens   |  |  |  |  |
|---------------------------------------|----------------------------------------------------------------|----------------------------------------|---------------------------------|---------------------------|------------------------|--|--|--|--|
| 🍃 Avaliação   📝                       | Capacitaçã                                                     | o   🔍 Consultas   🤗 Escritório de      | Ideias   🍪 Férias   🧕 Servi     | ços   🛃 Solicitações      |                        |  |  |  |  |
|                                       | Portal do Servidor > Cadastro de Concessão de Horário Especial |                                        |                                 |                           |                        |  |  |  |  |
|                                       |                                                                |                                        |                                 |                           |                        |  |  |  |  |
| Esta operação perm                    | ite cadastra                                                   | r concessões de horário especial dos s | servidores.                     |                           |                        |  |  |  |  |
| Lote openação perm                    |                                                                |                                        |                                 |                           |                        |  |  |  |  |
|                                       |                                                                |                                        | DADOS DO SERVIDOR               |                           |                        |  |  |  |  |
| Dance Breen                           | re / Euner                                                     | 0.004.00                               | DADOS DO SERVIDOR               |                           |                        |  |  |  |  |
| DADOS PESSOA.                         | IS/FUNCI                                                       | ONAIS                                  | FA CILVA (2420601)              |                           |                        |  |  |  |  |
|                                       | 5                                                              | CPE: 099 597 117-06                    | A SILVA (2420691)               |                           |                        |  |  |  |  |
|                                       | Data de Ad                                                     | missão: 05/09/2017                     |                                 |                           |                        |  |  |  |  |
| Ca                                    | tegoria Fu                                                     | ncional: Técnico Administrativo        |                                 |                           |                        |  |  |  |  |
|                                       | Cargo Er                                                       | mprego: ASSISTENTE EM ADMINISTR        | ACAO                            |                           |                        |  |  |  |  |
| Jor                                   | nada de Ti                                                     | abalho: 40 horas semanais              |                                 |                           |                        |  |  |  |  |
| UNIDADES DO S                         | SERVIDOR                                                       |                                        |                                 |                           |                        |  |  |  |  |
| Тіро                                  | Nome                                                           |                                        |                                 | Horário de Abertura Horár | io de Fechamento Turno |  |  |  |  |
| Unidade de Exercício                  | COORDEN                                                        | AÇÃO DE DESENVOLVIMENTO DE PE          | SSOAS/DASDP (12.28.01.00.21)    | 07:00 19:00               | MANHÃ E TARDE          |  |  |  |  |
| Unidade de Lotação                    | COORDEN                                                        | VAÇÃO DE DESENVOLVIMENTO DE PES        | SSOAS/DASDP (12.28.01.00.21)    | 07:00 19:00               | MANHÃ E TARDE          |  |  |  |  |
| Unidade de Localização                | COORDEN                                                        | AÇÃO DE DESENVOLVIMENTO DE PE          | SSOAS/DASDP (12.28.01.00.21)    | 07:00 19:00               | MANHÃ E TARDE          |  |  |  |  |
| HISTÓRICO DE                          | LOCALIZ                                                        | AÇÕES                                  |                                 |                           |                        |  |  |  |  |
| Localização                           |                                                                |                                        | Cadastro                        | Situaç                    | ão                     |  |  |  |  |
| COORDENAÇÃO DE DI<br>(12.28.01.00.21) | ESENVOLVI                                                      | MENTO DE PESSOAS/DASDP                 | 24/01/2020                      | ATIVO                     |                        |  |  |  |  |
|                                       |                                                                |                                        | Dados da Concessão              |                           |                        |  |  |  |  |
| Concessão                             | o Especial:                                                    | SERVIDOR ESTUDANTE                     |                                 |                           |                        |  |  |  |  |
|                                       |                                                                | Cursar mestrado.                       |                                 |                           |                        |  |  |  |  |
| Just                                  | tificativa: 🛪                                                  |                                        |                                 |                           |                        |  |  |  |  |
|                                       | de version à                                                   | 10/02/2025                             | //                              |                           |                        |  |  |  |  |
| Data                                  | de Inicio: 🛪                                                   | 18/03/2025                             |                                 |                           |                        |  |  |  |  |
| Data d                                | le Término:                                                    | 20/03/2025                             |                                 |                           |                        |  |  |  |  |
|                                       |                                                                | 💿: Adicionar Arquivo 🛛 🌻: Vi           | sualizar Arquivo Anexado 🧕      | Remover Arquivo Anexa     | do                     |  |  |  |  |
| Comprovação                           | *                                                              |                                        |                                 |                           |                        |  |  |  |  |
| Arqu                                  | ivo: \star Esc                                                 | olher arquivo Nenhum arquivo escolhi   | do 😳                            |                           |                        |  |  |  |  |
|                                       | ·                                                              |                                        |                                 |                           |                        |  |  |  |  |
| Nome                                  |                                                                |                                        |                                 |                           |                        |  |  |  |  |
| Nota Técnica - Horário                | o Especial p                                                   | ara Servidor Estudante - Versão 05 de  | outubro de 2022.pdf             |                           | 🔶 🞯                    |  |  |  |  |
|                                       |                                                                |                                        | Alterar Cancelar                |                           |                        |  |  |  |  |
|                                       |                                                                | * Car                                  | npos de preenchimento obrigatór | io.                       |                        |  |  |  |  |
|                                       |                                                                |                                        |                                 |                           |                        |  |  |  |  |
|                                       |                                                                |                                        | Portal do Servidor              |                           |                        |  |  |  |  |
|                                       |                                                                |                                        |                                 |                           |                        |  |  |  |  |

REALIZAÇÃO

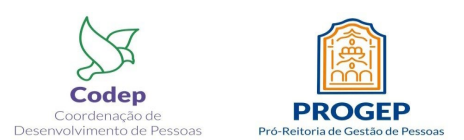

Pró-reitoria de Gestão de Pessoas (PROGEP)

Departamento de Admissão, Saúde e Desenvolvimento de Pessoas (DASDP)

Coordenação de Desenvolvimento de Pessoas (CODEP)